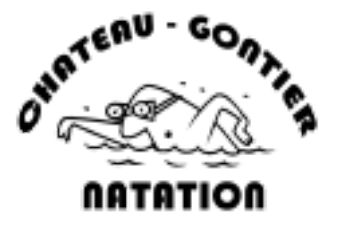

# Guide pratique pour la (ré)inscription internet via Swim Community

Vous allez voir, tout va bien se passer © !!!

# Étape 1 : S'identifier

Cette année encore, l'inscription se fait en ligne . Pour cela, rendez-vous sur le lien pour démarrer l'inscription : <u>https://chateaugontiernatation.swim-community.fr</u>

# Réinscription

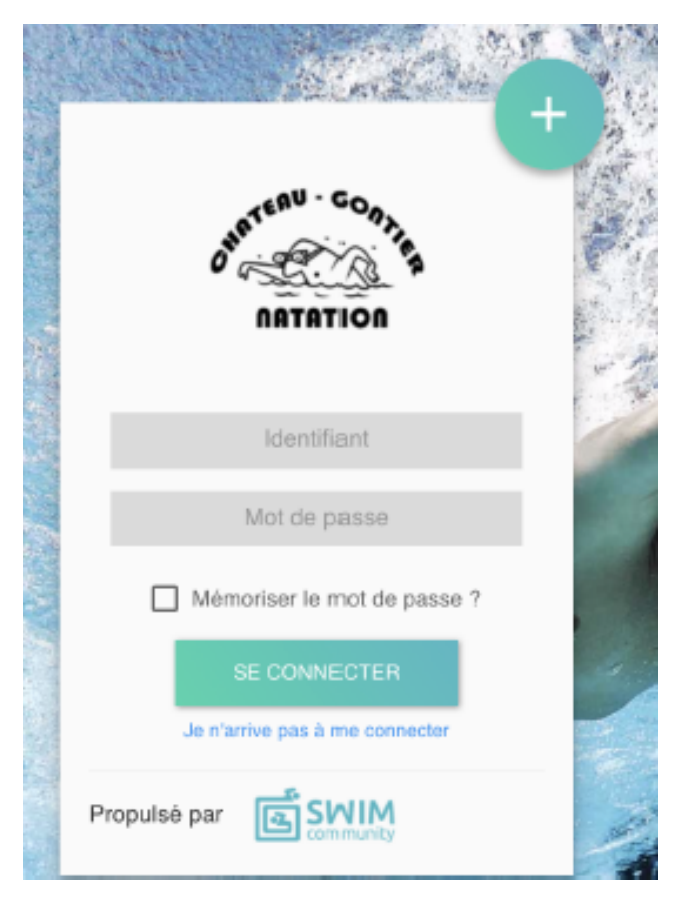

L'identifiant est celui que vous avez créé l'année dernière. Si vous l'avez oublié, cliquez sur "Je n'arrive pas à me connecter"

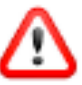

NE CREEZ PAS DE NOUVEAU COMPTE SVP !

## Nouvelle inscription :

Le compte utilisateur que vous allez créer est le compte principal. Si vous souhaitez inscrire votre enfant au club, il faut donc d'abord inscrire la personne qui va gérer son compte. Vous pourrez l'étape suivante, créer le compte de votre enfant

### Étape 3 : Compléter son dossier

Lorsque vous êtes connecté, vous arrivez sur votre tableau de bord :

|                   | saison 2021 - 2022                  |                                                 |           |
|-------------------|-------------------------------------|-------------------------------------------------|-----------|
| 🚊 Tableau de bord |                                     | Prochaines prestations                          | Evénement |
| 🐣 Ma famille      |                                     | Vous n'êtes inscrit à aucun type de<br>pratique |           |
| 🖹 Mon suivi 🔸     |                                     | Provide P                                       |           |
| 🐻 Mon planning >  | Mes factures                        |                                                 |           |
|                   |                                     |                                                 |           |
|                   | Nouvelle inscription                |                                                 |           |
|                   | Prochaines échéances                | Inscription                                     |           |
|                   | Vous n'avez aucune échéance à venir | Etape d'inscription                             |           |

#### **Cliquer sur nouvelle inscription**

| Vous arrivez sur · |                   |                               |                        |                       |                       |           |
|--------------------|-------------------|-------------------------------|------------------------|-----------------------|-----------------------|-----------|
|                    | 🗈 Tableau de bord | NOUVELLE INSCRIPTIO           | DN .                   |                       |                       |           |
|                    | A. Ma familie     |                               |                        |                       |                       |           |
|                    | 🖻 Mon sulvi 🗸 🗸   |                               | 2                      | 0                     | 0                     | 6         |
|                    | Mes prestations   | Modification du compte        | Association de membres | Choix des prestations | Documents nécessaires | Régiement |
|                    | Mes commandes     |                               |                        |                       |                       |           |
|                    | Mes factures      | Modification du compte utilis | ateur                  |                       |                       |           |
|                    | Mee avoirs        | 1. Informations personnelles  |                        |                       |                       |           |
|                    | Mes documenty     |                               |                        |                       |                       |           |
|                    | LO Monplanning >  | O Homme () Femme              |                        |                       |                       |           |
|                    |                   | Nom *                         | Prénom *               |                       | Date de naissance *   |           |
|                    |                   | LEICZYK                       | Lucille                |                       | 23/08/1991            |           |
|                    |                   | Statut                        |                        |                       |                       |           |
|                    |                   |                               | •                      |                       |                       |           |
|                    |                   |                               |                        |                       |                       |           |
|                    |                   |                               |                        |                       |                       |           |
|                    |                   |                               |                        |                       |                       |           |

### 1 - Mettre à jour des informations du compte

Pensez à mettre à jour les informations qui auraient pu changer. Pour votre adresse mail, pensez à indiquer l'adresse mail que vous consultez régulièrement, c'est là que nous vous enverrons les informations tout au long de l'année.

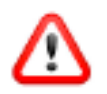

Dans « Statut », pensez à cocher tous les statuts qui vous concernent !!

Cliquez sur suivant en bas à droite de la page pour valider vos modifications.

### 2 - Mettre à jour des informations des autres membres de votre famille

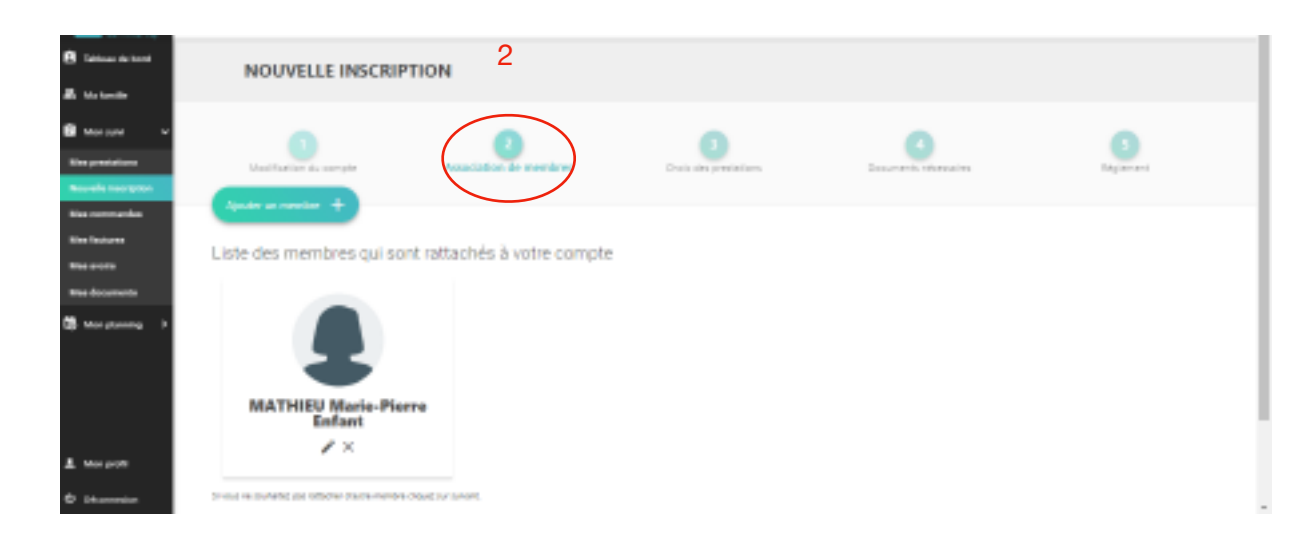

## Dans « Statut », pensez à cocher tous les statuts qui vous concernent !!

Cliquez sur suivant en bas à droite de la page pour valider vos modifications.

#### 3 - Choisir les activités

C'est ici que vous mentionnez l(es)'activité(s) souhaitée(s) pour l'adhérent en l'affectant à un groupe.

| 🖻 SWIM 💹         | Miner *                                       |                                         | 3                         | 4                | Licenze 5 Mode Membre at |
|------------------|-----------------------------------------------|-----------------------------------------|---------------------------|------------------|--------------------------|
| B latina de land |                                               |                                         |                           |                  |                          |
| St. Markenster   | Modification du compte                        | Association de membres                  | Choix des prestations     | Description      | ( Algement )             |
| B Martine 🗸 🗸    |                                               |                                         |                           |                  |                          |
| Kine presistores | Inscription & Is taken 2019/2020              |                                         | N <sup>a</sup> de command | + C0202005000020 |                          |
| Nisa commandes   | Percet à payer ou valider estre commande à la | a deeniire étape pour que vos chois soi | et prix en compte.        |                  |                          |
| New Southares    |                                               | Séle                                    | tion du membre            | 6                |                          |
| Res 0.070        |                                               |                                         |                           |                  |                          |
| The documents    |                                               |                                         |                           |                  |                          |
| 🕮 Moratorina - P |                                               |                                         |                           |                  |                          |
|                  | LEJCZYK Lucille                               | MATHIEU Marie-Pie                       | ITP                       |                  |                          |
|                  | Meniber principal                             | Indate                                  |                           |                  |                          |
| T We box         | silaction or service                          | station or workers                      |                           |                  |                          |
| © likerensier    | manit & auture prestation                     | manit à aucune prestation               |                           |                  |                          |

Vous avez le choix cette année de vous inscrire à l'année ou au trimestre pour la plupart des groupes. Pour l'inscription au trimestre, une réinscription sera nécessaire à chaque fin de trimestre su-i vous voulez continuer.

#### 4 - Documents nécessaires

Cette page vous permet de télécharger les documents qui vous sont demandés, de les remplir directement sur le PDF, puis de les télécharger dans l'espace attitré. Plus besoin

### Le règlement et l'autorisation parentale peuvent être validée directement en ligne

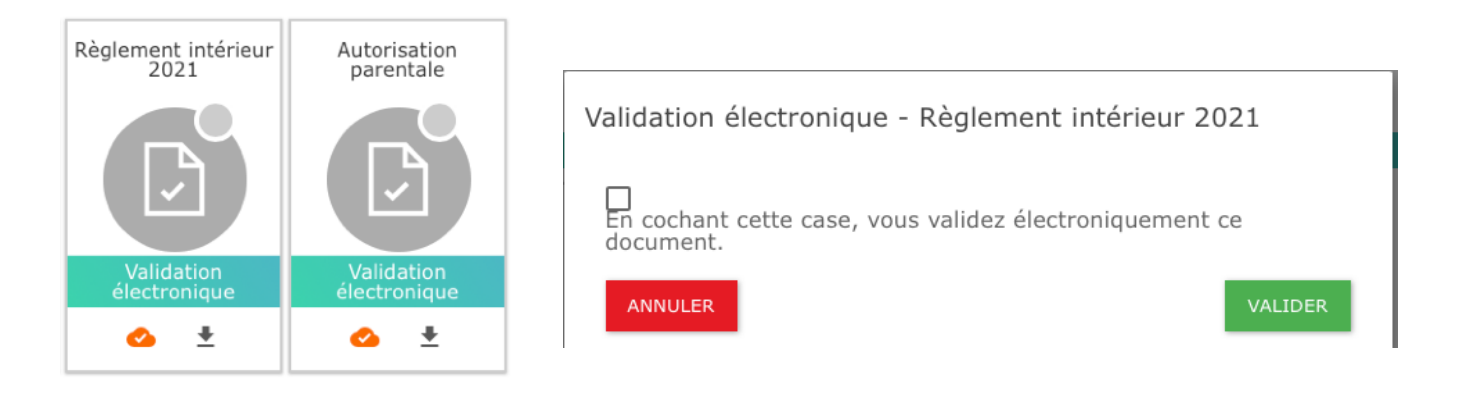

Certificats médicaux

- Pour l'inscription d'un mineur, veuillez remplir le questionnaire de santé et suivant les réponses apportées, choisissez votre cas :

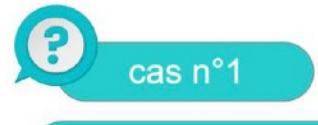

Mon enfant mineur sollicite la délivrance d'une licence FFN. Après avoir renseigné conjointement avec lui/elle le QS Sport Mineurs, j'atteste sur l'honneur auprès de la FFN que chacune des rubriques de ce questionnaire donne lieu à une réponse négative

->

Je n'ai pas à fournir un certificat médical de non contre-indication à la pratique sportive

cas n°2

Mon enfant mineur sollicite la délivrance d'une licence FFN. Après avoir renseigné conjointement avec lui/elle le QS Sport Mineurs, je ne peux attester sur l'honneur auprès de la FFN que chacune des rubriques de ce questionnaire donne lieu à une réponse négative.

**→** 

Je dois fournir un certificat médical de non-contre indication à la pratique sportive - le cas échéant avec la mention "en compétition" - datant de moins de six mois, étant entendu que ce délai s'apprécie au jour de la demande de licence.. - Pour l'inscription d'un majeur, veuillez remplir le questionnaire de santé et suivant les réponses apportées, choisissez votre cas :

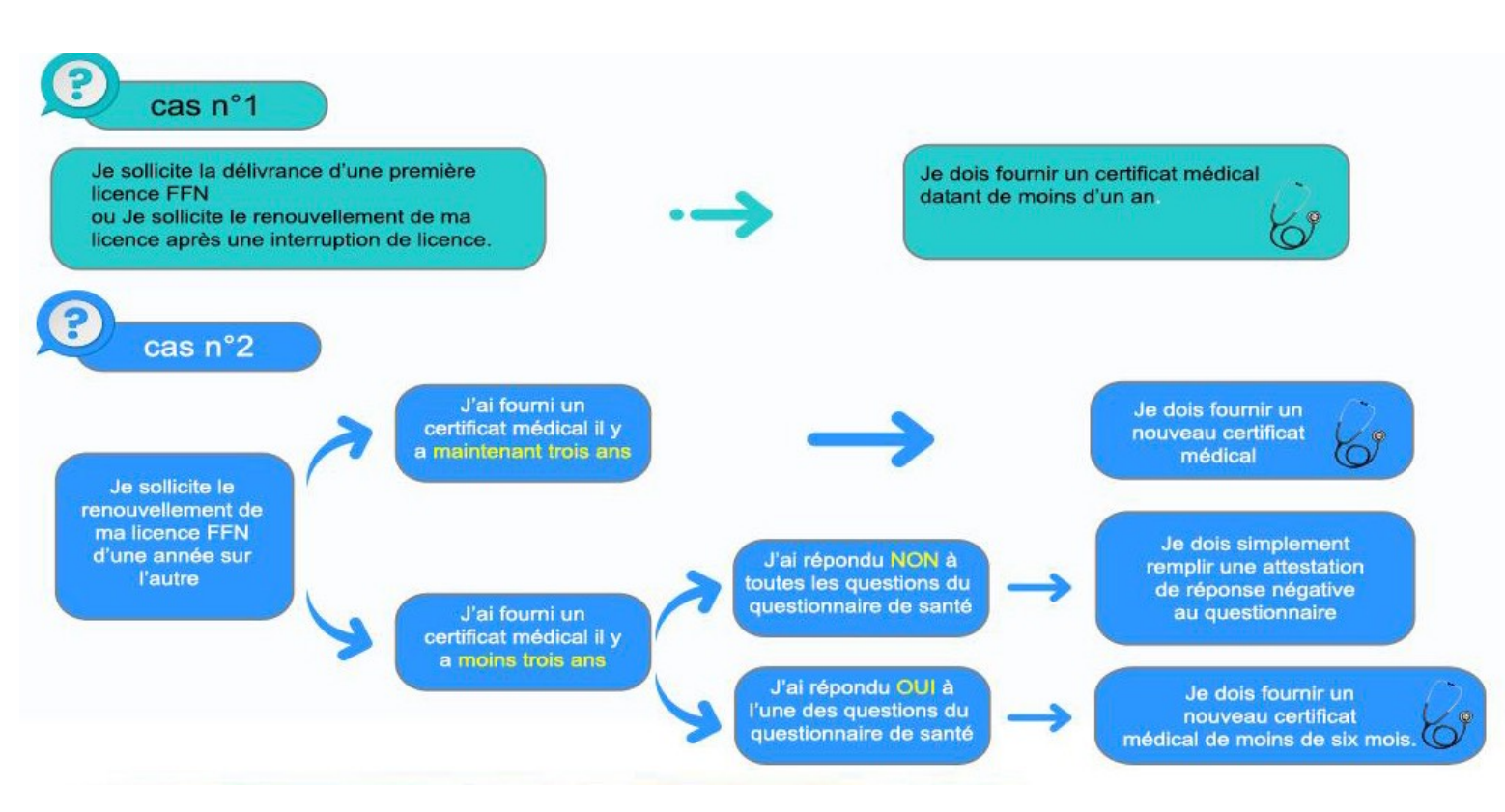

### 5 - Réglement

Vous pouvez choisir votre mode de règlement :

- · chèques (1, 2 ou 3 chèques encaissés en septembre, octobre et novembre)
- espèces
- chèques vacances ou coupons sport (si vous ne les recevez qu'en septembre, il est possible de nous donner un chèque de caution en attendant les chèques vacances ou coupon sport. Vous aurez alors jusqu'au 31 octobre pour faire l'échange. Au-delà de cette date, le chèque de caution sera encaissé)

Vous avez 15 jours pour nous envoyer votre règlement ou le déposer à la piscine. Passé ce délai, votre inscription sur site ne sera plus prioritaire.

L'adhérent ne pourra pas commencer les cours si l'encaissement n'est pas réalisé

Merci pour votre confiance, à bientôt au bord des bassins ©